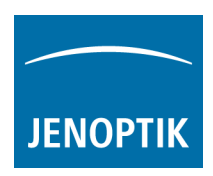

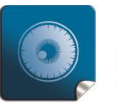

**High image quality** – giving you the details to make the right decisions.

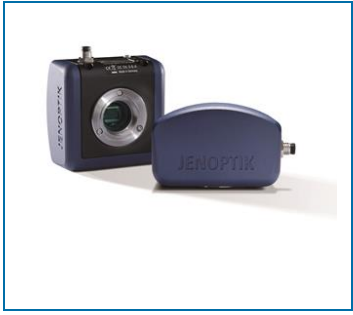

# Enhancements for best performance with PROGRES GRYPHAX<sup>®</sup>

Additionally tour our recommended system requirements newsletter, please find below enhancements to set-up your customers Laptop or Desktop computer for best performance with PROGRES GRYPHAX® USB 3.0 cameras.

There are two different options to enhance performance within PROGRES GRYPHAX<sup>®</sup>:

- **Option 1:** Deactivate **"USB selective suspend settings"** at **Power Options** to enhance the performance.
- **Option 2:** Check correct installed driver version for USB 3.0 host controller.

Thank you for your attention! Your PROGRES GRYPHAX  $^{\mbox{\tiny (B)}}$  Team

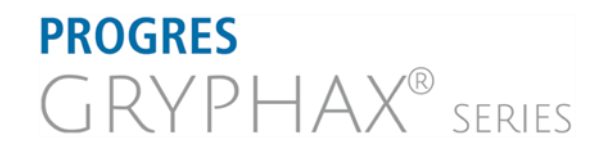

JENOPTIK I Healthcare & Industry JENOPTIK Optical Systems GmbH Göschwitzer Straße 25 07745 Jena, Germany

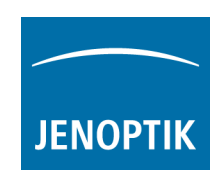

# Question:

How can I deactivate "USB selective suspend settings" for USB host controller?

#### Answer:

Please find below enhancements to set-up your customers Laptop or Desktop computer for best performance within PROGRES GRYPHAX USB 3.0 cameras.

| (1)   | Go to the <b>control</b>             | panel                | and open: "Power Optic   | <b>ons</b> " 0 | n your computer                   |         |                               |
|-------|--------------------------------------|----------------------|--------------------------|----------------|-----------------------------------|---------|-------------------------------|
| All C | ontrol Panel Items                   |                      |                          |                |                                   |         | - 🗆 X                         |
| ← →   |                                      | Search Control Panel |                          |                |                                   |         |                               |
| Adjus | t your computer's settings           | /                    |                          |                |                                   |         | View by: Large icons 🔻        |
| Pr-   | Administrative Tools                 |                      | AutoPlay                 | 2              | Backup and Restore<br>(Windows 7) |         | BitLocker Drive Encryption    |
| 2     | Color Management                     | đ                    | Credential Manager       | P              | Date and Time                     |         | Default Programs              |
|       | Device Manager                       | -                    | Devices and Printers     |                | Display                           | <b></b> | Ease of Access Center         |
|       | File Explorer Options                | 0                    | File History             | £              | Flash Player (32-bit)             | A       | Fonts                         |
| •     | HomeGroup                            |                      | HP 3D DriveGuard         | R              | Indexing Options                  |         | Internet Options              |
| 0     | Keyboard                             | 穿                    | Language                 | Ì              | Mouse                             | 1       | Network and Sharing<br>Center |
|       | NVIDIA nView Desktop<br>Manager      | <u>@</u>             | NVIDIA Systemsteuerung   | <b>S</b>       | Personalization                   | 4       | Phone and Modem               |
| 1     | Power Options                        | <b>T</b>             | Programs and Features    |                | Recovery                          | Ð       | Region                        |
|       | RemoteApp and Desktop<br>Connections | p                    | Security and Maintenance | 0              | Sound                             | Ŷ       | Speech Recognition            |
| Ŷ     | Storage Spaces                       | 0                    | Sync Center              |                | System                            |         | Taskbar and Navigation        |
|       | Troubleshooting                      | <u>88</u>            | User Accounts            | 龃              | Windows Defender                  | 1       | Windows Firewall              |
|       | Windows Mobile Device<br>Center      | 5                    | Windows Mobility Center  | -              | Windows To Go                     |         | Work Folders                  |

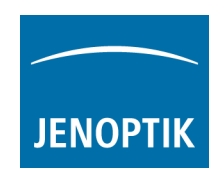

(2) Select your current or preferred power plan and go to "**Change plan settings**" of your current or preferred used power plan.

| 8 | Power Options                            |                                                                                                |          | · □                              | 2            |  |  |  |  |
|---|------------------------------------------|------------------------------------------------------------------------------------------------|----------|----------------------------------|--------------|--|--|--|--|
| ÷ | $ ightarrow ~ \uparrow $ 🗃 > Control Par | →                                                                                              |          |                                  |              |  |  |  |  |
|   | Control Panel Home                       | Choose or customize a power plan                                                               |          |                                  |              |  |  |  |  |
|   | Require a password on wakeup             | A power plan is a collection of hardware and system settings (like dis                         | play br  | ightness, sleep, etc.) that mana | iges         |  |  |  |  |
|   | Choose what the power                    | now your computer uses power. Tell me more about power plans                                   |          |                                  |              |  |  |  |  |
|   | buttons do                               | Plans shown on the battery meter                                                               |          |                                  |              |  |  |  |  |
|   | Choose what closing the lid              | Balanced (recommended)                                                                         |          | Change plan settings             |              |  |  |  |  |
|   | does                                     | Automatically balances performance with energy consumptio                                      | n on ca  | pable hardware.                  |              |  |  |  |  |
|   | Create a power plan                      |                                                                                                |          |                                  |              |  |  |  |  |
| • | Choose when to turn off the              | O Power saver                                                                                  |          | Change plan settings             |              |  |  |  |  |
|   | display                                  | Saves energy by reducing your computer's performance where                                     | e possil | ole.                             |              |  |  |  |  |
| 9 | Change when the computer                 |                                                                                                |          |                                  | ~            |  |  |  |  |
|   | sleeps                                   | Hide additional plans                                                                          |          |                                  | $(\bigcirc)$ |  |  |  |  |
|   |                                          | O High performance                                                                             |          | Change plan settings             |              |  |  |  |  |
|   |                                          | Favors performance, but may use more energy.                                                   |          |                                  |              |  |  |  |  |
|   | See also                                 |                                                                                                |          |                                  |              |  |  |  |  |
|   | Personalization                          | High Performance with C-states disabled                                                        |          | Change plan settings             |              |  |  |  |  |
|   | Windows Mobility Center                  | Copy of High Performance plan, but C-states disabled to avoid<br>interfaces such as IEEE 1394. | d probl  | ems with external high speed     |              |  |  |  |  |
|   | User Accounts                            |                                                                                                |          |                                  |              |  |  |  |  |

(3)

Go to option: "Change advanced power settings" and <u>deactivate</u> the USB settings:

# "USB selective suspend settings"

| <ul> <li>✓ Edit Plan Settings</li> <li>✓ → ✓ ↑ </li> <li>✓ Control Panel → All Control Panel Items → Power Options → Edit Plan Settings ✓</li> </ul>                                                                                                    | Ō     | Search Control Panel | ×<br>م |
|----------------------------------------------------------------------------------------------------|-------|----------------------|--------|
| Change settings for the plan: Balanced<br>Choose the sleep and display settings that you want your computer to use.                                                                                                    |       |                      |        |
| Power Options ?                                                                                                    | >     | <                    |        |
| <ul> <li>Turn off the display:</li> <li>Turn off the display:</li> <li>Turn off the display:</li> <li>Turn off the display:</li> <li>Turn off the display:</li> <li>Select the power plan that you want to customize, and then choose settings that reflect how you want your computer to manage power.</li> </ul>                                                                                                    | d     | 1                    |        |
| Change advanced power settings  Change advanced power settings  Change advanced power settings  Change advanced power settings  Change advanced power settings  Change advanced power settings  Change advanced power settings  Change advanced power settings  Change advanced power settings  Change advanced power settings  Change advanced power settings  Change advanced power settings  Change advanced power settings  Change settings  Change settings |       |                      |        |
| Restore default settings for this plan  Hard disk  Internet Explorer  Desktop background settings  Wireless Adapter Settings                                                                                                    | ^     |                      |        |
|                                                                                                    | -     |                      |        |
| Plugged in: Disabled                                                                                                    | ~     |                      |        |
| OK Cancel /                                                                                                    | ↓pply |                      |        |

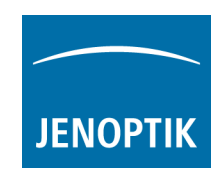

## Question:

How do I choose the correct driver for USB 3.0 host controller?

### Answer:

To secure stabile connected USB 3.0 cameras we strongly recommend using the latest driver for USB 3.0 host controller cards!

Jenoptik recommends and offers (on your price list) NEC / Renesas USB 3.0 Host Controller cards. Please note, for those cards are <u>two different</u> drivers available, depending on the date of purchase.

For on board host controller please take care the latest driver versions are installed to secure stabile connection

# (1) Open "device manager" from control panel and go to the "USB 3.0 host controller card" entry.

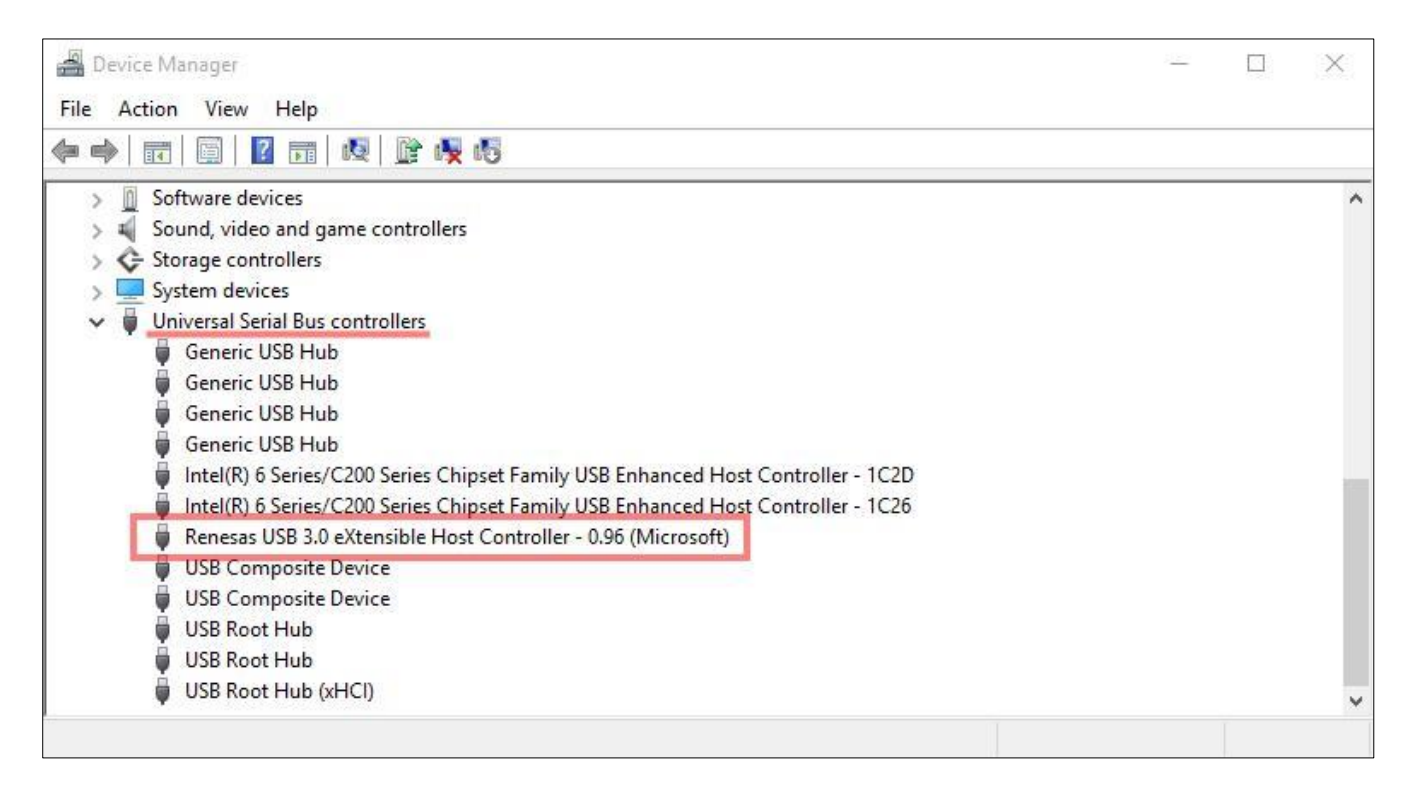

(2) Open USB 3.0 host controller card properties and navigate to the "details" tab. Change the Property to: "**Hardware Ids**"

| enesas l                                       | JSB 3.0 (                               | eXtensible    | e Host C | ontroller - 0.96 (Microsoft) Prop >     |
|------------------------------------------------|-----------------------------------------|---------------|----------|-----------------------------------------|
| General                                        | Driver                                  | Details       | Events   | Resources                               |
| Ø Property                                     | Renes<br>v                              | as USB 3.     | ) eXtens | ible Host Controller - 0.96 (Microsoft) |
| Hardw                                          | are Ids                                 |               |          | ~                                       |
| Device                                         | e descript                              | ion<br>a path |          | ^                                       |
| Hardwa                                         | are Ids                                 |               |          |                                         |
| Compa<br>Capabi<br>Status<br>Probler<br>Config | tible Ids<br>ilities<br>n code<br>flags |               |          |                                         |

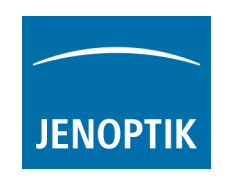

(3) To choose the correct driver version at step 4 below, please remember the first 21 figures at value

|                         | Driver                               | Details                                  | Events                                   | Resources                                                |   |
|-------------------------|--------------------------------------|------------------------------------------|------------------------------------------|----------------------------------------------------------|---|
| T                       | Renes                                | as Electro                               | inics USB                                | 3 3.0 Host Controller                                    |   |
| Property                | ,                                    |                                          |                                          |                                                          | 1 |
| Hardw                   | are Ids                              |                                          |                                          |                                                          | / |
| <u>V</u> alue           |                                      |                                          |                                          |                                                          |   |
| PCI/V<br>PCI/V<br>PCI/V | EN_103<br>EN_103<br>EN_103<br>EN_103 | 3&DEV_0<br>3&DEV_0<br>3&DEV_0<br>3&DEV_0 | 194&SUE<br>194&SUE<br>194&CC_<br>194&CC_ | 35 TS_1631103C&HEV_04<br>3SYS_1631103C<br>0C0330<br>0C03 |   |
|                         |                                      |                                          |                                          |                                                          |   |

(4) Choose the correct driver version for your used USB 3.0 host controller card.

For Operation System: Windows 7, Vista, XP, Server 2008 and R2 (32 and 64-bit)

Driver version 1 for PCI\VEN\_1912&DEV\_0015:

USB 3.0 host controller PCI-express cards purchased 10/16/2012 and after are  $\mu$ PD720202 based and require the 3.0.23.0 driver package. These units will be presented in device manager with the VID/PID: PCIVEN\_1912&DEV\_0015

Download link: Download driver version1 for USB 3.0 host controller

#### Driver version 2 for PCI\VEN\_1033&DEV\_0194:

USB 3.0 host controller PCI-e cards purchased before 10/16/2012 are µPD720200 based and require the 2.1.39.0 driver package. These units will be presented in device manager with the VID/PID: PCIVEN\_1033&DEV\_0194

Download link: Download driver version 2 for USB 3.0 host controller

### For Operation System: Windows 8 / 8.1 / 10 (32 and 64-bit)

No additional drivers are needed; support is already built into the operating system.